## **Example Application**

## Do you know ...

The **Create or Delete a Time Entry Record** feature allows the employer to add a missing Time Entry record and delete Time Entry records that are not needed?

- To delete a Time Entry record, click the edit button to the left of the Time Entry record. At the bottom of the Time Entry window click the button that says "Delete".
- The user must be clocked out before you can delete the record.
- To create a Time Entry record, click on the button labeled "New Entry" at the top right of the Window. This will open a new window where the employer can select the employee and a supervisor, enter a clock in or clock out, and enter breaks or lunches.

The Create or Delete a Time Entry Record feature is a simple and efficient way for employers to manage their employee's timesheets.

| Text           |                      |       |                      |         |               |   |
|----------------|----------------------|-------|----------------------|---------|---------------|---|
| Label          | New entry            |       |                      |         |               | × |
| umber          | Select a user        |       | Select a user        |         |               | ~ |
| irrency        | Select a crew leader |       | Select a crew leader |         |               | ~ |
| ck boxes       | - General            |       |                      |         |               |   |
| op down        | Clock in time        |       | 1/5/2024             |         | 3:54 PM       | 0 |
| Radio<br>Email | Clock out time       |       | Choose a date        |         | Choose a time | 0 |
| hone           | Total hours          |       | 0:00                 |         |               |   |
| ite-time       | Net hours            |       | 0:00                 |         |               |   |
| lculation      | Total breaks         |       | 0:00                 |         |               |   |
| amera          | — Breaks & lunches   |       |                      |         |               |   |
| gnature        | Туре                 | Start | End                  | Duratio | n             |   |
| Scan           | Combined total       |       |                      | 0:00    |               |   |
| Audio          | Add new record       |       |                      |         |               |   |
| 1. int         |                      |       |                      |         |               |   |
|                |                      |       |                      |         |               |   |